## Настройка лазерной резки

В процессе наладки-тестирования нового профиля для лазерной резки сюда будут сбрасываться текущие замечания. В дальнейшем переработаем их в полноценную инструкцию.

Preferences→Common→Basic machine profile поставить в Laser-Cutting-Table

|                    | SYS                         | PLC      | Report | Info                  | Support        | Cutchart      | Config        | SA<br>CF                       | VE<br>G |  |  |  |  |  |  |
|--------------------|-----------------------------|----------|--------|-----------------------|----------------|---------------|---------------|--------------------------------|---------|--|--|--|--|--|--|
|                    | <b>₽</b>                    | <b>:</b> |        |                       |                |               | X             |                                |         |  |  |  |  |  |  |
| CNC Settin         | ngs<br>lotors               |          |        | Character e           | encoding       |               | [             | UTF-8                          | F       |  |  |  |  |  |  |
| Inputs/            | Outputs/Senso               | ors      |        | NC code fo            | lders          |               | -             | ~/DNC/ITEST/LASER              |         |  |  |  |  |  |  |
| Networ             |                             |          |        |                       |                |               |               | ~/DNC/IDXF                     |         |  |  |  |  |  |  |
| → PLC              |                             |          |        |                       |                |               | -<br>-        | ~/DNC/ITEST                    |         |  |  |  |  |  |  |
| G-code<br>DXF im   | s settings<br>port settings |          |        |                       |                |               |               |                                |         |  |  |  |  |  |  |
| Macro I            | List                        |          |        |                       |                |               | ſ             |                                |         |  |  |  |  |  |  |
| Macro      Probing | Wizard<br>Wizard            |          |        |                       |                |               |               |                                |         |  |  |  |  |  |  |
| - Prefere          | nces                        |          |        | NC code Ne            | etwork Folde   | rs            | ſ             |                                |         |  |  |  |  |  |  |
| Com                | mon<br>t/Stop               |          |        | Network Mirror Folder |                |               |               |                                |         |  |  |  |  |  |  |
| Shape I            | Library Setting             | s        |        | Lib storage folder    |                |               |               | ~/DNC/ITEST/LASER              |         |  |  |  |  |  |  |
| Screen     Work O  | offcate                     |          |        |                       |                |               |               |                                |         |  |  |  |  |  |  |
| Parking            | j Coordinates               |          |        |                       |                |               |               |                                |         |  |  |  |  |  |  |
| Techno             | logy                        |          |        | G04 cycle ti          | ime,s          |               | C             | 0.004000                       |         |  |  |  |  |  |  |
| 5 axes l           | a<br>RTCP                   |          |        |                       | (*default v    | alue is 0.004 | l, may vary d | y depends on firmware version) |         |  |  |  |  |  |  |
| Panel/P            | Pendant                     |          |        | Disable key           | board event    | \$            |               |                                |         |  |  |  |  |  |  |
| Advance            | ed                          |          |        |                       |                |               |               |                                |         |  |  |  |  |  |  |
|                    |                             |          |        | Basic mach            | ine profile    |               | 1             | Laser-Cutting-Table            |         |  |  |  |  |  |  |
|                    |                             |          |        |                       |                |               |               |                                |         |  |  |  |  |  |  |
|                    |                             |          |        | Forced Hor            | ning macro r   | name          | [             | M805                           |         |  |  |  |  |  |  |
|                    |                             |          |        | Force Hom<br>pressed  | ing after Eme  | ergency butt  | ton [         |                                |         |  |  |  |  |  |  |
|                    |                             |          |        | Reload nc-f           | ile if NC-RESI | ET pressed    |               |                                |         |  |  |  |  |  |  |
|                    |                             |          |        | Clear rotati          | on on NC Be    | frach         |               |                                |         |  |  |  |  |  |  |

Для регулировки высотой резака используется ось "AxisPlus" (символ H при выборе оси) Параметры для pulse-mm, максимальной скорости и времени разгона (в мс) и выбор оси ставятся в соответствующих полях.

| SYS PLC Repor                           | t Info Su        | pport Cutch   | art Config      |              |          |                            | SAVE<br>CFG                |  |  |  |
|-----------------------------------------|------------------|---------------|-----------------|--------------|----------|----------------------------|----------------------------|--|--|--|
| CNC Settings Axes/Motors                |                  | Enabled       | Pulses per unit | Max Speed    | Backlash | n Axes mapping             | Speed profile              |  |  |  |
| Inputs/Outputs/Sensors                  | X 🗹              |               | 1000            | 10000        | 0        |                            |                            |  |  |  |
| Motion                                  | Y                |               | 1000            | 10000        | 0        | Y -                        | ]                          |  |  |  |
| > PLC                                   | z                |               | 1000            | 6000         | 0        | - Z                        | ]                          |  |  |  |
| G-codes settings<br>DXF import settings | A                |               | 82.3723229      | 0            | 0        | A1 - rotation around X 🛛 🗸 | Constant surface speed 🛛 👻 |  |  |  |
| Macro List                              | В                |               | 82.3723229      | 0            | 0        | B1 - rotation around Y     | Constant surface speed 🛛 👻 |  |  |  |
| Macro Wizard     Probing Wizard         | с                |               | 82.3723229      | 0            | 0        | C1 - rotation around Z     | Constant surface speed 🛛 🕞 |  |  |  |
| <ul> <li>Preferences</li> </ul>         | U                |               |                 | 0            | 0        | X -                        | Slave of XYZ               |  |  |  |
| Common<br>Start/Star                    |                  |               | 005             |              | -        |                            | Slave of XYZ               |  |  |  |
| Shape Library Settings                  | Plus             |               | 395             | 6000         | 0        | 100                        |                            |  |  |  |
| Screen                                  |                  | ontiquiration |                 |              |          |                            |                            |  |  |  |
| Parking Coordinates                     |                  |               |                 | S Axes (ATZ) |          |                            |                            |  |  |  |
| Technology                              | Scan along rotat | tional axis   |                 |              |          |                            |                            |  |  |  |
| Camera<br>5 axes RTCP                   | Motor outputs c  | Motor #0      | Motor #1        | Motor #2     | Aotor #3 | Motor #4 Motor #5          | Motor #6 Motor #7          |  |  |  |
| Panel/Pendant                           | Attach To Axis   | X N           |                 | н Г          | : .      |                            |                            |  |  |  |
| Hardware     Advanced                   | Inversion        |               |                 |              |          |                            |                            |  |  |  |
| Advanced                                | Servo drivers co | nfiguration   |                 |              |          |                            |                            |  |  |  |
|                                         | Servo ON outpu   |               |                 | 48           | ÷        |                            |                            |  |  |  |
|                                         |                  |               |                 |              |          |                            |                            |  |  |  |
|                                         |                  |               |                 |              |          |                            |                            |  |  |  |
|                                         |                  |               |                 |              |          |                            |                            |  |  |  |
|                                         |                  |               |                 |              |          |                            |                            |  |  |  |
|                                         |                  |               |                 |              |          |                            |                            |  |  |  |

Для работы оси H (Height) необходимо выполнить калибровку, при которой система определяет соотношение показаний датчика высоты и реальной высоты резака.

Процедура калибровки реализована в PLC процедуре M275

Процедура калибровки

- Резак движется вниз до касания листа,
- В точке касания сбрасывает координату высоты в 0,
- Начинает движение вверх и регистрирует синхронные значения датчика высоты и реальной координаты Н относительно листа.

```
#include vars.h
#include pins.h

do_laser_probing()
{
    gvarset(8341,500); //AxisPlus Jog Speed 100mm/min
    gvarset(8342,5); //AxisPlus Jog Accel Time 0.005sec
    timer=0;
    slow=0;
    gvarset(8340,0-1); //AxisPlus Jog Negative Direction
    do{
        a=gvarget(7203);
    }
}
```

```
if (slow==0)
  {
    if (a<800)
    {
      gvarset(8341,50); //AxisPlus Jog Speed 100mm/min
      gvarset(8340,0-1); //AxisPlus Jog Negative Direction
      slow=1;
    };
  };
  if (a<16)
  {
    timer=200000;
  };
  timer++;
  }while(timer<100000);</pre>
  gvarset(8342,5); //AxisPlus Jog Accel Time 0.002sec
  gvarset(8340,0); //AxisPlus Jog Stop
  timer=0;
  do
   {
      a=gvarget(8332);
      timer++;
   }while(a!=0);
  pwm02=timer;
  gvarset(9717,0); //Set coordinate =0
  timer=10; do { timer--; }while(time>0);
};
do_laser_calibration()
{
  gvarset(5740,999);
  timer=10; do { timer--; }while(time>0);
  timer=200; do { timer--; }while(time>0);
  timer=0;
  gvarset(5539,1);
  gvarset(8330,100); //Speed
```

Last update: 2022/11/25 ru:quickstart:mycnc-quick-start:lasercutting-setup http://docs.pv-automation.com/ru/quickstart/mycnc-quick-start/lasercutting-setup 14:40

```
gvarset(8331,500); //Accel Time
  g0moveA(0x0,0x80,3000);//Axis Plus
  do
   {
      a=gvarget(8332);
      timer++;
      if ((timer \& 0xf) == 0)
      {
        gvarset(5731,0); //Save Position Log Every 32ms
      };
   }while(a!=0);
  gvarset(5740,998);
  timer=10; do { timer--; }while(time>0);
};
main()
{
  gvarset(8030,0);
                    //THC Deactivate
  do laser probing();
  do laser calibration();
  exit(99);
};
```

Для индикации скорости по оси высоты **"H"** используется глобальная переменная 8701. При ручной переделке профиля под лазерную резки (или под плазменную резку с использованием оси H) необходимо поправить элемент отображения **display-motion-speed-Z** на **display-cnc-gvariable-8701** 

```
<gitem where="x-jog" position="250;90" width="80" height="80"
displayWidth="90"
fontSize="20" format="%d" type="display" deviation="1" labelFontSize="14"
tooltip="Current z-axis speed"
tooltip_ru="Tekyщaя скорость по оси Z" name="display-cnc-gvariable-8701"
fgColor="##f-display" bgColor="##b-display" />
```

2023/03/19 07:49

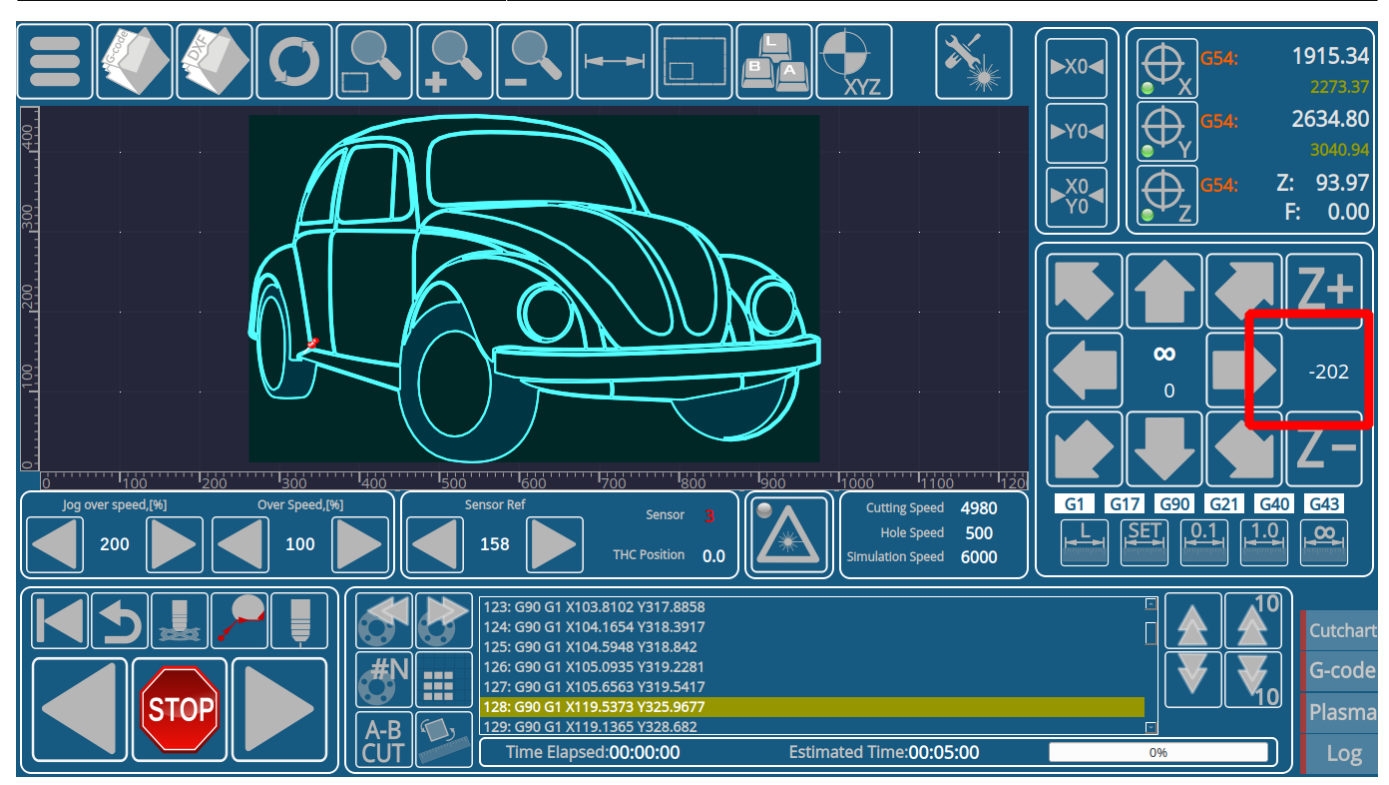

При остановке резки по команде, кнопке Стоп, или окончании программы может использоваться автоматический подъем лазерной головы - Lift.

Функция включается записью в регистр 8039 значения 100

## gvarset(8039,100);

|           | SYS            | PLC        | Report | Info         | Support    | Cutchart | Config  | SAV                                    | E   |  |  |  |  |  |
|-----------|----------------|------------|--------|--------------|------------|----------|---------|----------------------------------------|-----|--|--|--|--|--|
|           | Ŭ              | <b>Ö</b>   |        |              |            |          | ×       |                                        | ί.  |  |  |  |  |  |
|           | ) •••          | -          |        |              |            |          |         |                                        |     |  |  |  |  |  |
| CNC Setti | ngs            |            |        | PLC Sources  |            |          |         | Name: M02 Aliases: SAVE                | E   |  |  |  |  |  |
| Axes/N    | lotors         |            |        | CLR          |            |          | E Build | #include nins h                        |     |  |  |  |  |  |
| > Inputs  | Outputs/Sen    | sors       |        | EST          |            |          |         | #include vars.h                        |     |  |  |  |  |  |
| Netwo     | rĸ             |            |        | M00          |            |          | ┊║╇╸    | #include func_plasma.h Build           |     |  |  |  |  |  |
|           |                |            |        | M01          |            |          |         | main()                                 | Ľ.  |  |  |  |  |  |
| Hard      | dware PLC      |            |        | M02          |            |          |         | SENI                                   | D   |  |  |  |  |  |
| Hard      | dware PLC Te   | mplates    |        | M08          |            |          |         | portclr(OUTPUT LASER BEAM):            | 210 |  |  |  |  |  |
| Hard      | dware PLC: XI  | AL configs |        | M101         |            |          |         |                                        |     |  |  |  |  |  |
| Soft      | ware PLC       |            |        | M102         |            |          |         | //gvarset(8340,0); //AxisPlus Jog Stop |     |  |  |  |  |  |
| G-code    | s settings     |            |        | M105         |            |          |         |                                        |     |  |  |  |  |  |
| DXF IM    | port settings  |            |        | M111         |            |          |         | gvarset(8039,100); //Lift              |     |  |  |  |  |  |
|           | LISC<br>Wizard |            |        | M112         |            |          |         |                                        |     |  |  |  |  |  |
| > Probin  | d Wizard       |            |        | M140         |            |          |         | proc=plc_proc_idle;                    |     |  |  |  |  |  |
| > Prefere | ences          |            |        | M141         |            |          |         | exit(99):                              |     |  |  |  |  |  |
| Shape     | Library Settin | gs         |        | M142         |            |          |         |                                        |     |  |  |  |  |  |
| > Screen  |                |            |        | M15          |            |          |         |                                        |     |  |  |  |  |  |
| Work C    | Offsets        |            |        | M162         |            |          |         |                                        |     |  |  |  |  |  |
| Parking   | g Coordinates  |            |        | M195         |            |          |         |                                        |     |  |  |  |  |  |
| Camer     | a              |            |        | M270         |            |          |         |                                        |     |  |  |  |  |  |
| 5 axes    | RTCP           |            |        | PLC Include  | S          |          |         |                                        |     |  |  |  |  |  |
| → Panel/I | Pendant        |            |        | func.h       |            |          |         | M81: OK                                |     |  |  |  |  |  |
| Hardw     | are            |            |        | func_ihc.h   |            |          |         | M82: OK                                |     |  |  |  |  |  |
| Advance   | ed             |            |        | func_laser.h |            |          | 11      | M87: OK<br>M88: OK                     |     |  |  |  |  |  |
|           |                |            |        | func_m7.h    | <b>.</b> h |          |         | M89: OK                                |     |  |  |  |  |  |
|           |                |            |        | nins h       | d.11       |          |         | M90: OK<br>OFE: OK                     |     |  |  |  |  |  |
|           |                |            |        | vars.h       |            |          |         | PWM: OK                                |     |  |  |  |  |  |
|           |                |            |        | wait.h       |            |          |         |                                        |     |  |  |  |  |  |
|           |                |            |        |              |            |          |         | TRIG01: OK                             |     |  |  |  |  |  |
|           |                |            |        |              |            |          |         | TRIG04: OK                             |     |  |  |  |  |  |

Для скорости Lift берется значение **Rapid Speed** для оси Z

Высота Lift расположена в регистре 7030, также ее можно изменить в настройках инструментов

Last

update: 2022/11/25 ru:quickstart:mycnc-quick-start:lasercutting-setup http://docs.pv-automation.com/ru/quickstart/mycnc-quick-start/lasercutting-setup 14:40

| SYS PLC Repor                              | t Info Support Cutchart Config                                               | SAVE<br>CFG |
|--------------------------------------------|------------------------------------------------------------------------------|-------------|
|                                            |                                                                              |             |
| CNC Settings                               |                                                                              |             |
| Axes/Motors                                |                                                                              |             |
| <ul> <li>Inputs/Outputs/Sensors</li> </ul> |                                                                              |             |
| Network                                    |                                                                              |             |
| Motion                                     | Tool # Tool Length Z Tool Diameter Tool Offset X Tool Offset Y Tool Offset C |             |
| - PLC                                      |                                                                              |             |
| Hardware PLC                               |                                                                              |             |
| Hardware PLC Templates                     | Tool#9 0 0 250 10 0                                                          |             |
| Hardware PLC: XML configs                  |                                                                              |             |
| Software PLC                               |                                                                              |             |
| G-codes settings                           |                                                                              |             |
| DXF Import settings                        |                                                                              |             |
| Macro Mizard                               |                                                                              |             |
|                                            |                                                                              |             |
|                                            |                                                                              |             |
| Shape Library Settings                     |                                                                              |             |
| → Screen                                   |                                                                              |             |
| Work Offsets                               |                                                                              |             |
| Parking Coordinates                        |                                                                              |             |
| - Technology                               |                                                                              |             |
| Plasma Cutting                             |                                                                              |             |
| Hypertherm Communication                   |                                                                              |             |
| Gas/Oxyfuel                                |                                                                              |             |
| Cutcharts                                  |                                                                              |             |
| тнс                                        |                                                                              |             |
| Spindle                                    |                                                                              |             |
| Tools                                      |                                                                              |             |
| AIC POIS                                   |                                                                              |             |
| Laure<br>Multi Head                        |                                                                              |             |
| l aser control                             |                                                                              |             |
| Tangential Knife                           |                                                                              |             |
|                                            |                                                                              |             |

Скорость джога оси Н берется из регистра **8060** (**GVAR\_AXPLUS\_JOGSPEED**). Если в регистре 8060 нулевое значение, тогда будет использовано значение значение скорости джога для оси Z

Рекомендуется в профиле определить независимое значение для джога Н (8060).

Ускорение для ручных перемещений Н определено в настройках Axes/Motors для оси **Plus**. Если в поле присутствует нулевое значение, то будет использована величина ускорения для оси Z.

|                                                                                                    | sys                                                                                                    | PLC   | Report | Info                                                                                                    | Support Cu                                                                                                    | Itchart Config                                                                       |                                                                                      |                                                  |                                                                            |                                              |                                                                                                    |                                                         | SAVE<br>CFG |
|----------------------------------------------------------------------------------------------------|----------------------------------------------------------------------------------------------------|-------|--------|----------------------------------------------------------------------------------------------------|----------------------------------------------------------------------------------------------------|--------------------------------------------------------------------------------------|--------------------------------------------------------------------------------------|--------------------------------------------------|----------------------------------------------------------------------------|----------------------------------------------|----------------------------------------------------------------------------------------------------|---------------------------------------------------------|-------------|
| CNC Settin<br>Axes/M<br>) Inputs/<br>Networ<br>Motion<br>) PLC<br>G-code:<br>DXF im<br>Macro I<br>) Probing<br>) Prefere<br>Shape L<br>) Screen<br>Work O<br>Parking<br>) Techno<br>Camera<br>5 axes I<br>) Panel/F<br>) Hardwa<br>) Advanc | igs<br>otors<br>Outputs/Sens<br>k<br>s settings<br>port settings<br>List<br>Wizard<br>g Wizard<br>nces<br>Library Setting<br>ffsets<br>g Coordinates<br>logy<br>a<br>RTCP<br>Pendant<br>are<br>ed | prors |        | X<br>Y<br>Z<br>A<br>B<br>C<br>U<br>V<br>Plus<br>Machine Axo<br>Scan along to<br>Motor output<br>Attach To As<br>Inversion<br>Servo driver | Enabled<br>Enabled<br>I<br>I<br>I<br>I<br>I<br>I<br>I<br>I<br>I<br>I<br>I<br>I<br>I<br>I<br>I<br>I<br>I<br>I<br>I | Pulses per unit<br>100 100 100 82.3723229 82.3723229 82.3723229 395 395 0 Motor #1 Y | Max Speed<br>10000<br>0<br>0<br>0<br>2000<br>6000<br>3 Axes (XYZ)<br>Motor #2<br>H ~ | Backla:<br>0 0 0 0 0 0 0 0 0 0 0 0 0 0 0 0 0 0 0 | sh Axe<br>X<br>Z<br>A1 - rotation<br>C1 - rotation<br>X<br>100<br>Motor #4 | around X<br>around Y<br>around Z<br>Motor #5 | Spe<br>Constant sur<br>Constant sur<br>C | red profile face speed face speed face speed Motor #7 W |             |
|                                                                                                    |                                                                                                    |       |        | Servo ON ou                                                                                                    | utput                                                                                                    |                                                                                      | 48                                                                                   | ÷                                                |                                                                            |                                              |                                                                                                    |                                                         |             |

From: http://docs.pv-automation.com/ - myCNC Online Documentation

Permanent link: http://docs.pv-automation.com/ru/quickstart/mycnc-quick-start/lasercutting-setup

7/7

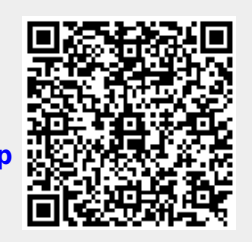

Last update: 2022/11/25 14:40